1. En el módulo de Administración selecciona la opción «Perfiles» en el Menú Usuarios.

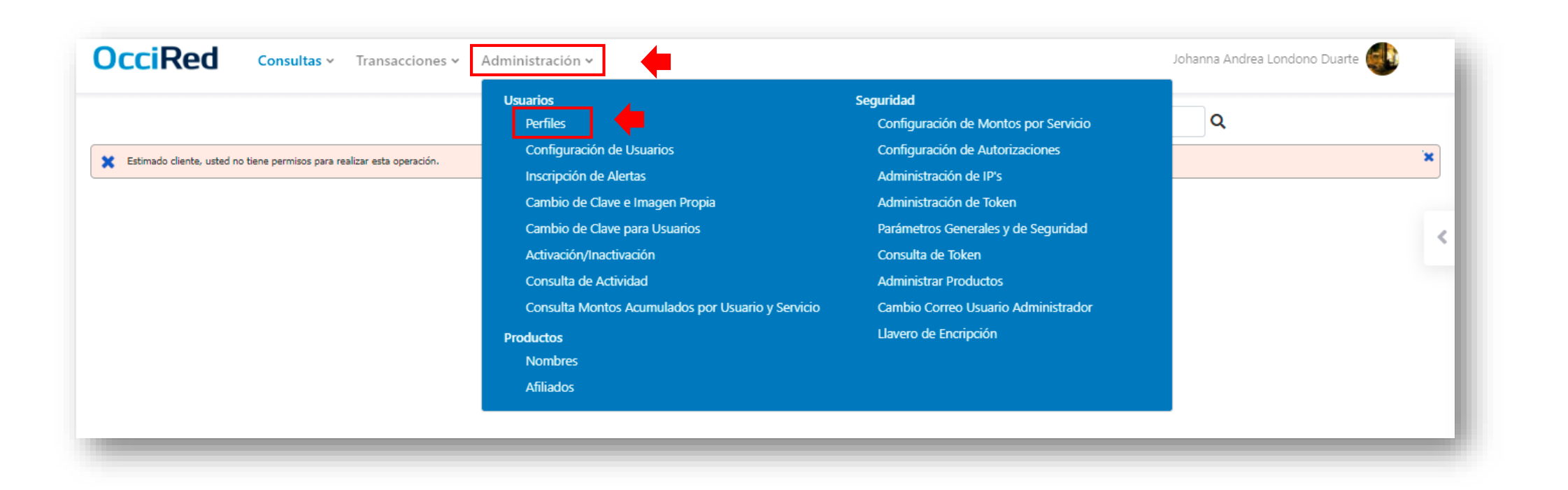

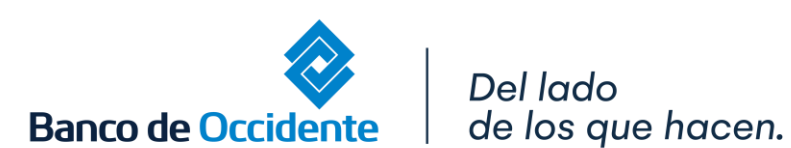

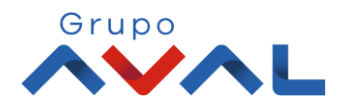

VIGILADO MUNICIPALITY

2. En la opción de Consultar Perfil, identificas el usuario al cual se le desea habilitar la opción para hacer créditos rotativos.

| ación > Usuarios > <u>Perfiles</u> > Consultar Perfil | @-{Lang.g             | eneral_search_placeholder} |                   |
|-------------------------------------------------------|-----------------------|----------------------------|-------------------|
| 5                                                     |                       |                            |                   |
| Itar Perfil ① Crear Perfil                            |                       |                            | _                 |
| Nombre Perfil                                         | e Fecha Actualización | e Estado                   | 0                 |
|                                                       | 2021/10/25            | Activo                     | Q 🗹 🗇             |
| reo_ATH                                               | 2018/08/02            | Activo                     | Q 🗹 🖻             |
|                                                       | 2021/12/22            | Activo                     | Q 🙋 🖻             |
|                                                       | 2019/10/10            | Activo                     | Q 🙋 🖻             |
|                                                       | 2020/08/03            | Activo                     | Q 🗹 🖻             |
|                                                       |                       | Ver to the Registros Dr    | imero « 🗿 » Últim |

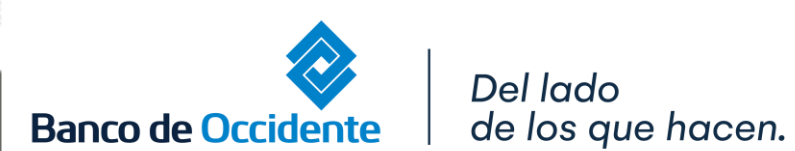

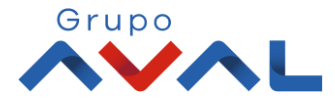

#### **3.** Al tener identificado el perfil, selecciona la opción **«Modificar»**.

| stración > Usuarios > <u>Perfiles</u> > Consultar Perfil | @{Lang.general_set  | arch_placeholder}       |                    |
|----------------------------------------------------------|---------------------|-------------------------|--------------------|
| es<br>sultar Perfil Orear Perfil                         |                     |                         |                    |
| Nombre Perfil                                            | Fecha Actualización | 8 Estado                | i Modificar        |
|                                                          | 2021/10/25          | Activo                  | Q 🙋 🖻              |
| nitoreo_ATH                                              | 2018/08/02          | Activo                  | Q 🕜 🖻              |
|                                                          | 2021/12/22          | Activo                  | Q 🗹 🖻              |
| tranj                                                    | 2019/10/10          | Activo                  | Q 🖻 🖻              |
| E                                                        | 2020/08/03          | Activo                  | Q 🖸 🖻              |
|                                                          |                     | Ver 10 Ver Registros Pr | imero « 1 » Último |

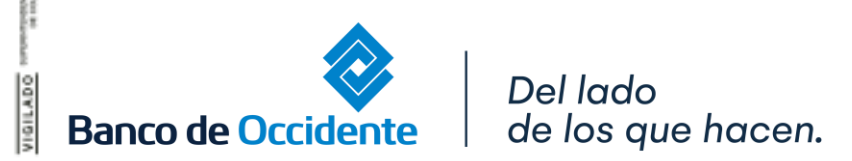

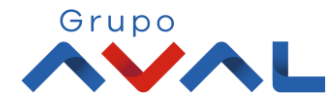

4. Para habilitar esta opción al perfil elegido debes dirigirte a la sección Asignación de Acciones por Servicios, dar clic en «Contraer todos» y luego dar clic en la opción de «Transacciones».

| rhies                                       |                                   |
|---------------------------------------------|-----------------------------------|
| Consultar Perfil                            |                                   |
| dificar                                     |                                   |
| tos del perfil                              |                                   |
| lombre Perfil ConsTrx                       |                                   |
| Descripción Todos los permisos              | <                                 |
|                                             |                                   |
| istado Activo                               |                                   |
| ignación de acciones por servicios          |                                   |
| eccione los servicios para asociar acciones | 🖌 Expandir Todos 👗 Contraer Todos |
| Consultas                                   |                                   |
| Transacciones                               |                                   |
| Servicio al Cliente                         |                                   |
|                                             | र                                 |
| Administración                              |                                   |
| Administración<br>Ayudas                    |                                   |
| Administración<br>Ayudas<br>Archivos        | <u>र</u><br>र                     |
| Administración<br>Ayudas<br>Archivos        | ▼<br>▼                            |

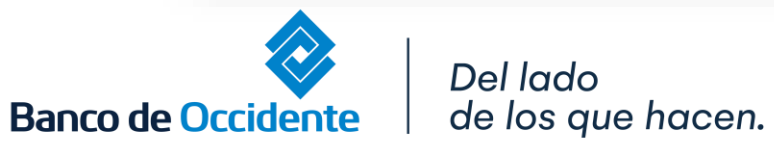

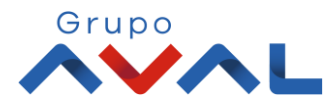

5. En la lista desplegable deberás buscar la opción de Crédito Rotativo y seleccionarla para habilitar las funcionalidades.

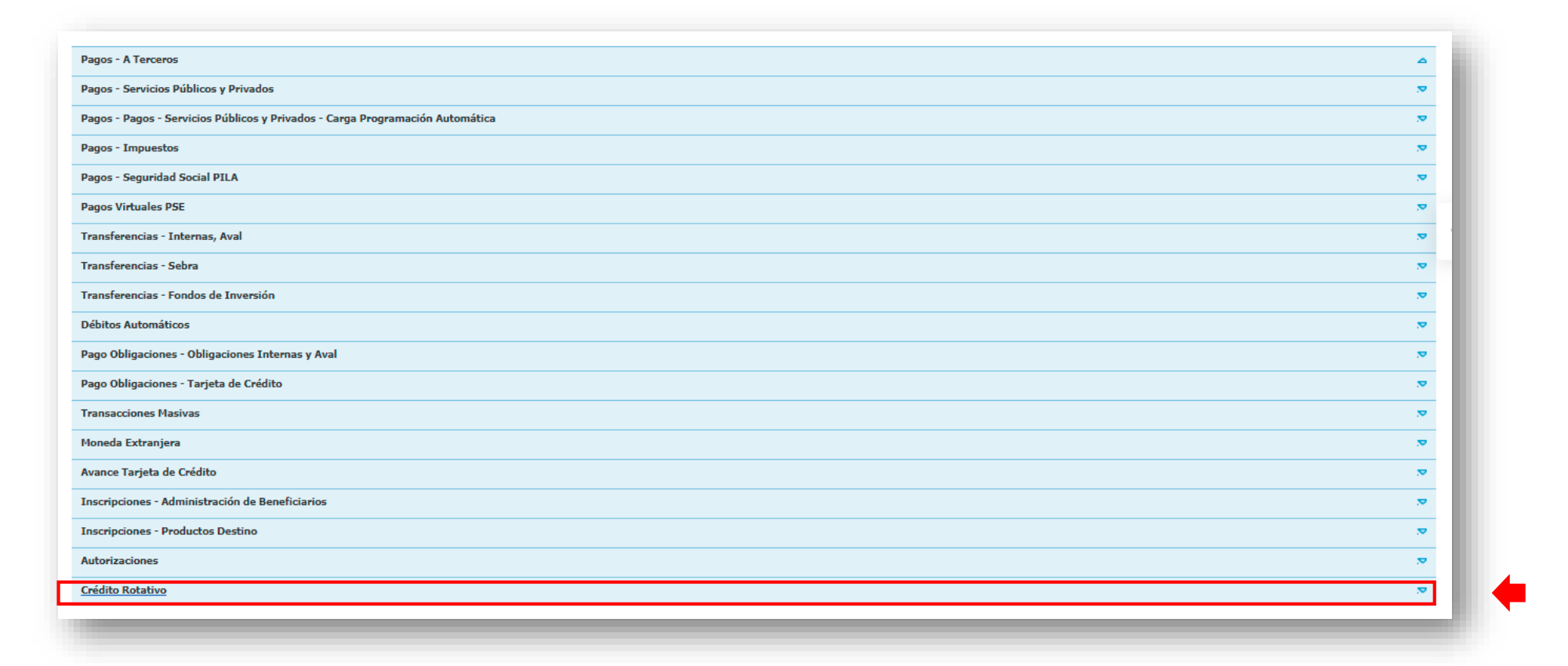

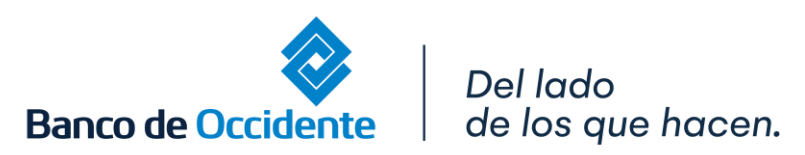

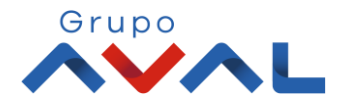

6. Selecciona las funcionalidades que se requieran y da clic en «Continuar».

| C Marcar Todo/De | C Crear C Exportar PDF C Imprimir |                 |               |
|------------------|-----------------------------------|-----------------|---------------|
|                  |                                   | Marcar Todo/Des | esmarcar Todo |
|                  |                                   |                 | Å             |
|                  |                                   |                 | .∞            |
|                  |                                   |                 | ▽             |
|                  |                                   |                 | .∞            |
|                  |                                   |                 |               |

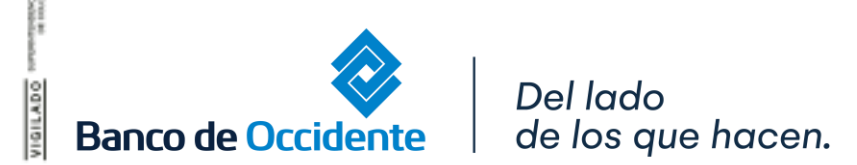

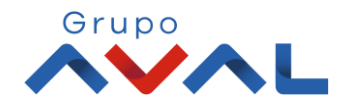

**7**. Aparecerán en pantalla todas las funcionalidades que tiene autorizadas el perfil. Para confirmar la opción de crédito rotativo que acabas de configurar ingresa tu **«Clave»** y da clic en **«Aceptar y confirmar»**.

| Archivos                        |  |          |            | 2                 |     |
|---------------------------------|--|----------|------------|-------------------|-----|
| Tarjeta Prepago Monetario       |  |          |            | ۵                 |     |
| Acceso Funcionalidad            |  |          |            |                   |     |
| Tarjeta Prepago No Monetario    |  |          |            | <u>م</u>          |     |
| Acceso Funcionalidad            |  |          |            |                   | П   |
| Débitos Automáticos             |  |          |            | <u>م</u>          |     |
| Acceso Funcionalidad            |  |          |            |                   |     |
| Pagos a Terceros                |  |          |            | ۵                 |     |
| Acceso Funcionalidad            |  |          |            |                   |     |
| Administración de Beneficiarios |  |          |            | ۵                 |     |
| Acceso Funcionalidad            |  |          |            |                   |     |
| Pago a Terceros Múltiple        |  |          |            | <b>^</b>          |     |
| Acceso Funcionalidad            |  |          |            |                   |     |
|                                 |  |          |            |                   |     |
|                                 |  |          |            |                   | _   |
| Ingrese Clave                   |  |          |            |                   |     |
|                                 |  | ← Volver | ) Cancelar | Aceptar y Confirm | ıar |
|                                 |  |          |            |                   |     |

\*Si se tiene configurada la opción de doble intervención, la transacción deberá ser autorizada por el usuario Autorizador. Una vez sea confirmada la operación, el perfil seleccionado quedará habilitado automáticamente para hacer uso de la funcionalidad.

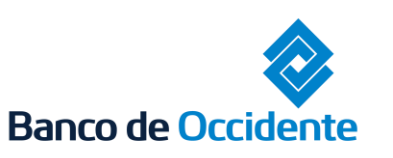

Del lado de los que hacen.

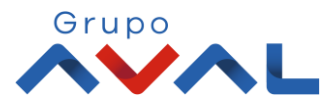